# **MANUAL CONTROLADOR CP-1550**

# VERSION V1.1 R2

# **INSTRUCCIONES DE USO Y PROGRAMACIÓN**

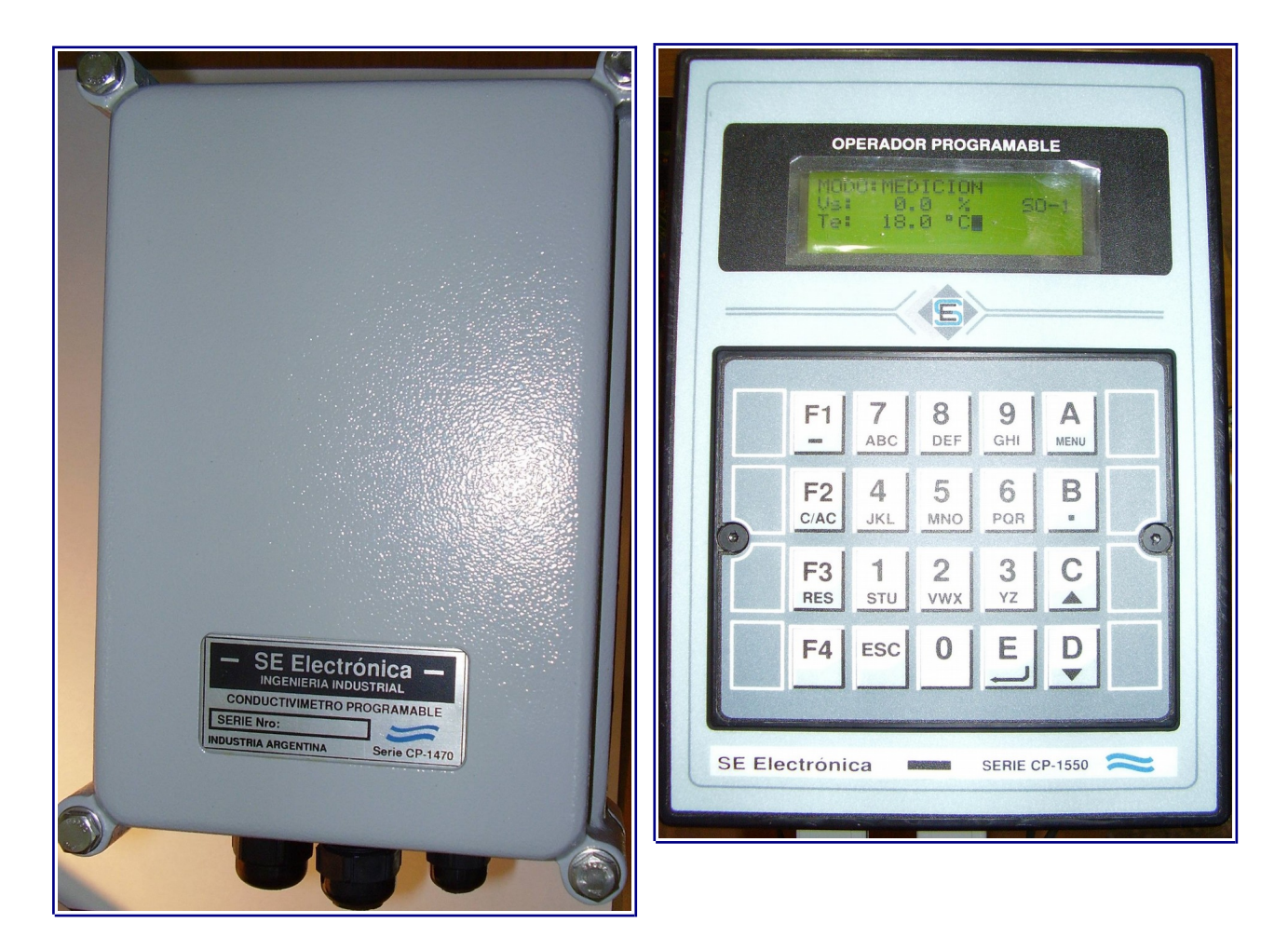

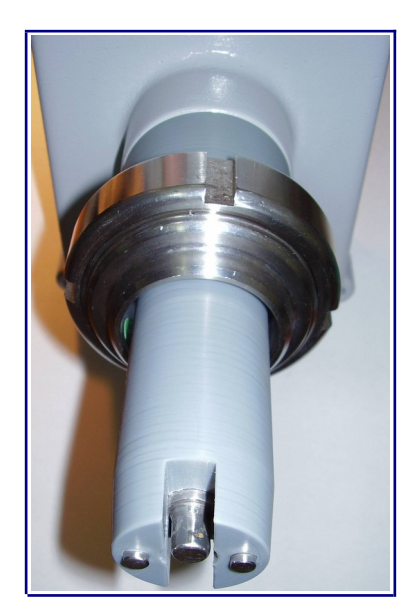

# SE Electrónica S.A.

Corrientes 853 Rafaela Sta Fe TE/FAX (03492) 504910 / 505720 Email :seelectronica@wilnet.com.ar

Web: www.seelectronica.com.ar

# **CONTROLADOR MODELO CP-1550**

# **INSTRUCCIONES DE USO Y PROGRAMACIÓN**

| GENERAL             |        |
|---------------------|--------|
| INDICE              | PAGINA |
| DESCRIPCION TECNICA | 4      |
| PANTALLA DE ESTADOS | 5-7    |
| Estado de medición  | 5      |
| Estado de control 1 | 6      |
| Estado de control 2 | 7      |

#### PROCESO

| INDICE                                | PAGINA |
|---------------------------------------|--------|
| MODO MEDICION                         | 8      |
| CONTROL AUTOMATICO                    | 8-10   |
| SECUENCIA DE CONTROL GENERAL          | 8      |
| SECUENCIA CONTROL NIVEL               | 8      |
| SECUENCIA CONTROL TEMPERATURA         | 9      |
| SECUENCIA CONTROL DOSIFICADO SOLUCION | 10     |
| MENSAJES DE ERROR                     | 11-12  |
| Errores 1 a 20                        | 11     |
| Errores 21 a 30                       | 12     |
| Errores 64 a 67                       | 12     |
| Errores 80 a 81                       | 12     |

#### **OPCIONES DEL MENÚ**

| INDICE                   | PÁGINA |
|--------------------------|--------|
| OPCIONES DEL MENU        | 13-23  |
| 1-CONSIGNA               | 14     |
| 2-MONITOR ADC-E/S        | 15     |
| 3-CALIBRACIÓN SOLUCIONES | 16-17  |
| 4-SETUP                  | 18-22  |
| <u>1-GENERAL</u>         | 18     |
| 2-VARIOS                 | 19     |
| <u>3-SOLUCION</u>        | 20     |
| <u>4-LOGICA</u>          | 21     |
| 5-INTERFACES             | 22     |
| <u>5-TEST E/S</u>        | 23     |
| 6-RESET VARIABLES        | 23     |

### PLANILLAS DE CONFIGURACIÓN

| INDICE                      | PÁGINA |
|-----------------------------|--------|
| CONFIGURACIÓN SETUP CP-1550 | 24-30  |
| CONSIGNA                    | 24     |
| <u>1-GENERAL</u>            | 25     |
| 2-VARIOS                    | 25     |
| <u>3-SOLUCIONES (1-2)</u>   | 26     |
| <u>3-SOLUCIONES (3-4)</u>   | 27     |
| 4-LOGICA                    | 28     |
| 5-INTERFACES (1)            | 29     |
| 5-INTERFACES (2)            | 30     |

### **DESCRIPCION TECNICA**

Controlador diseñado para medición / dosificado de solución en línea en distintos procesos de lavado químico. Consta de 2 partes:

#### TERMINAL CP-1550

- ✓ Entradas analógicas: 4 canales rango 0-20mA / 4-20mA
- ✓ Salidas analógicas: 2 canales rango 4-20mA
- ✓ Salidas digitales: 4 canales triacs (24VCA).
- ✓ Entradas digitales: 8 canales opto acoplados (contactos secos).
- ✓ Alimentación: 24 VCA .
- ✓ CPU: RISC 32 bits
- ✓ Teclado: 20 teclas de funciones / programación / visualización.
- ✓ **Display**: LCD de 80 caracteres con BackLine (4 renglones de 20 caracteres c/u).
- ✓ Calibración sonda solución: digital.
- ✓ Comunicación: 2 puertos tipo serie en LAZO DE CORRIENTE
- ✓ Programación mediante el uso de menú desplegables según proceso.
- ✓ Visualización de estado proceso automático.
- ✓ BorneraS de entradas salidas desmontables.
- ✓ Medidas gabinete (corte): 209 x 140 x 92 mm.

#### **INSTRUMENTO DE MEDICION CP-1470 / 1540**

Sonda de medición conductividad de productos en línea.

- ✓ Sistema de medición inteligente con microprocesador tipo RISC 32 bits.
- ✓ Lector de conductividad:
  - 17. Electrodos en acero de 6mm calidad AISI 304.
  - 18. Rango 0 a 3% en soda cáustica.
  - 19. Compensación de conductividad en temperatura.
- ✓ Lector de temperatura en electrodos: rango 0 a 100 grados centígrados.
- ✓ Alimentación: 24VCA.
- ✓ **Comunicación:** Serie tipo lazo de corriente.
- ✓ **Contenedor**: en fundición de aluminio con cierre hermético.
- ✓ Medidas exteriores: 227 x 160 x 118 mm (230 en espiga).

# PANTALLA DE ESTADOS

El equipo cuenta con 3 pantallas destinadas a mostrar el estado de trabajo del mismo donde:

#### Estado de medición

• Presenta el estado del instrumento.

| MODO:MEDICION |         |  |
|---------------|---------|--|
| En e          | espera  |  |
| Te:           | 55.0 °C |  |
| Te:           | 55.0 °C |  |

• Linea 1: indica el estado del instrumento donde:

| ТЕХТО               | COMENTARIO                                               |
|---------------------|----------------------------------------------------------|
| INICIO DISP.REMOTOS | Espera comunicación estable con conductivimetro CP-1540. |
| MODO:MEDICION       | Comunicación estable, sistema en modo medición.          |
| MODO:FALLO REMOTOS  | No hay comunicación con conductivimetro CP-1540.         |

- Linea 2: indica estado medición solución donde:
  - Entrada 3 = OFF presenta texto **En espera**.
  - Entrada 3 = ON presenta valor actual en medición.

| MODO:MEDICION |      |
|---------------|------|
| Vs: 0.7 %     | SO-1 |
| Te: 55.0 °C   |      |

- **SO-1** indica que la solución en medición en éste equipo siempre 1.
- Linea 3: presenta el valor de temperatura en sensor conductivimetro .

# PANTALLA DE ESTADOS

### Estado de control 1

• Presenta el estado del controlador donde:

| CONTROL EN AUTO |  |
|-----------------|--|
| CN:nivel = OFF  |  |
| CT: espera      |  |
| Espera nivel=ON |  |

• Linea 1: indica modo de trabajo del controlador donde:

| ТЕХТО           | COMENTARIO                                                               |
|-----------------|--------------------------------------------------------------------------|
| CONTROL=OFF     | Controlador deshabilitado por sistema.                                   |
| ESPERA INICIO   | Espera <b>Entrada 1 = ON</b> .                                           |
| INICIA CONTROL  | Inicia proceso de control.                                               |
| CONTROL EN AUTO | Controlador en automático para controlar nivel / temperatura y solución. |
| DETENCION       | Inicia proceso de detención por <b>Entrada 1 = OFF</b> o por fallo.      |
| QUITAR INICIO   | Espera <b>entrada 1 = OFF</b> (generado por fallos en el control).       |

- Linea 2: presenta el estado del nivel en el controlador (puede diferir con la entrada según valores de consigna TN1 y TN2).
- Linea 3: presenta el estado del controlador de temperatura donde:

| ТЕХТО                | COMENTARIO                                            |
|----------------------|-------------------------------------------------------|
| CT:reposo            | Controlador en reposo.                                |
| CT:inicia            | Inicia proceso de control.                            |
| CT:espera            | Espera condiciones para controlar (ver línea 4).      |
| CT:TE < CT1 calienta | Temperatura es menor a CT1, calienta hasta TE >= CT1. |
| CT:fallo             | Modo fallo, ver error.                                |

• Linea 4: estado extra control de temperatura e indica cual es el motivo por el cual no controla donde:

| ТЕХТО             | COMENTARIO                                                  |
|-------------------|-------------------------------------------------------------|
| Espera medición   | Espera sistema medición activo.                             |
| Espera nivel = ON | Espera nivel activo (estado nivel <b>CN = nivel ON)</b> .   |
| Linea vacía       | Espera <b>TE &lt; TE2</b> para volver a activar calentador. |

# PANTALLA DE ESTADOS

### Estado de control 2

• Presenta el estado del controlador donde:

CONTROL EN AUTO CN:nivel = OFF CS: espera Espera nivel=ON

- Lineas 1 y 2: ídem a Estado de control 1.
- Linea 3: presenta el estado del control dosificador de solución donde:

| ТЕХТО              | COMENTARIO                                                            |
|--------------------|-----------------------------------------------------------------------|
| CS:reposo          | Controlador en reposo.                                                |
| CS:inicia          | Inicia proceso de control.                                            |
| CS:espera          | Espera condiciones para controlar (ver línea 4).                      |
| CS:recircula       | Temporizando tiempo inicial TS3 entre sistema habilitado / controlar. |
| CS:espera Vs < CS2 | Espera valor Vs < a set CS2 para iniciar dosificado.                  |
| CS:dosifica=ON     | Dosificando, intervalo ON hasta valor Vs >= CS1.                      |
| CS:dosifica=OFF    | Dosificando, intervalo OFF hasta valor Vs >= CS1.                     |
| CT:fallo           | Modo fallo, ver error.                                                |

• Linea 4: estado extra control dosificador de solución e indica cual es el motivo por el cual no controla donde:

| ТЕХТО            | COMENTARIO                                                        |  |
|------------------|-------------------------------------------------------------------|--|
| Espera TE >= CT3 | Espera valor en TE >= CT3 para pasar a modo control.              |  |
| Espera CS1 hab.  | Espera medición de solución habilitado ( <b>Entrada 3 = ON</b> ). |  |
| Espera nivel=ON  | Espera nivel activo (estado nivel <b>CN = nivel ON)</b> .         |  |

### MODO MEDICION

En todo momento, el equipo funciona como instrumento conductivimetro con presentación de valores de solución y temperatura en la sonda.

### CONTROL AUTOMATICO

El sistema de control permite controlar el nivel de líquido accionado V1, calentar mediante V2 y dosificar solución mediante B1.

Al encender el equipo efectúa rutinas de inicialización y estable comunicación con el conductivimetro CP-1540 y queda en condiciones de controlar cuando display indica **MODO MEDICION**.

#### SECUENCIA DE CONTROL GENERAL

- 1. Espera Entrada 1 = ON.
- 2. Inicializa los controles de nivel / temperatura / solución buscando estado de error.
- 3. Control en automático
  - 1. Controla secuencia nivel.
  - 2. Controla secuencia temperatura.
  - 3. Controla dosificador de solución.
- 4. El proceso finaliza cuando se coloca Entrada 1 = OFF donde el controlador pasa a modo manual.
- 5. Consideraciones:
  - 1. El ingreso en fallo de cualquiera de los 3 sectores en control provoca que el equipo coloque salidas 1 a 3 en OFF y se deba colocar Entrada 1 = OFF para pasar a modo manual.

#### SECUENCIA CONTROL NIVEL

Mediante V1 permite reponer / mantener un nivel constante de líquido donde:

- 1. Espera control general en automático.
- 2. Entrada 2 = OFF
  - 1. Coloca salida 1 (V1) = ON.
  - 2. Espera entrada 2 = ON por tiempo TN1.
  - 3. Indica nivel= ON para el resto de controles.
  - 4. Coloca salida 1 (V1) = OFF.
- 3. Entrada 2 pasa de ON a OFF
  - 1. Espera entrada 2 = OFF por tiempo TN2.
  - 2. Indica nivel = OFF para el resto de controles.
  - 3. Coloca salida 1 (V1) = ON.

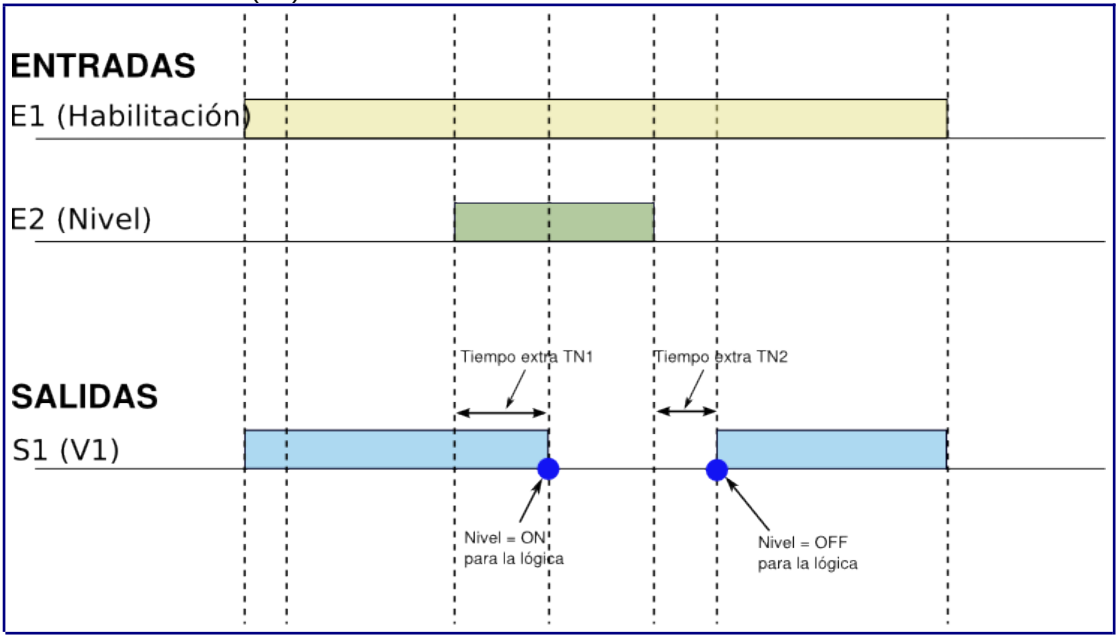

# **CONTROL AUTOMATICO**

#### SECUENCIA CONTROL TEMPERATURA

Mediante V2 controla la temperatura del líquido entre valores TE1 y TE2 donde:

- 1. Espera control general en automático.
- 2. Si opción C-09 NIVEL CT = HAB (setup general), espera nivel = ON.
- 3. Espera Temperatura < TE2
  - 1. Coloca salida 2 (V2) = ON.
  - 2. Espera Temperatura >= TE1.
  - 3. Coloca salida 2 (V2) = OFF.
  - 4. Retorna al punto 3.
- 4. Consideraciones:
  - 1. Durante calentamiento si nivel pasa a OFF y NIVEL CT = HAB:
    - 1. Salida 2 pasa a OFF.
    - 2. Lanza tiempo mínimo de conexión TT1.
    - 3. Recicla a punto de control 2.
  - 2. TE1 y TE2 = 0 dejan control en estado de espera.
  - 3. Al ingresar a control por primera vez, si TE es < a TE1, calienta hasta TE1.

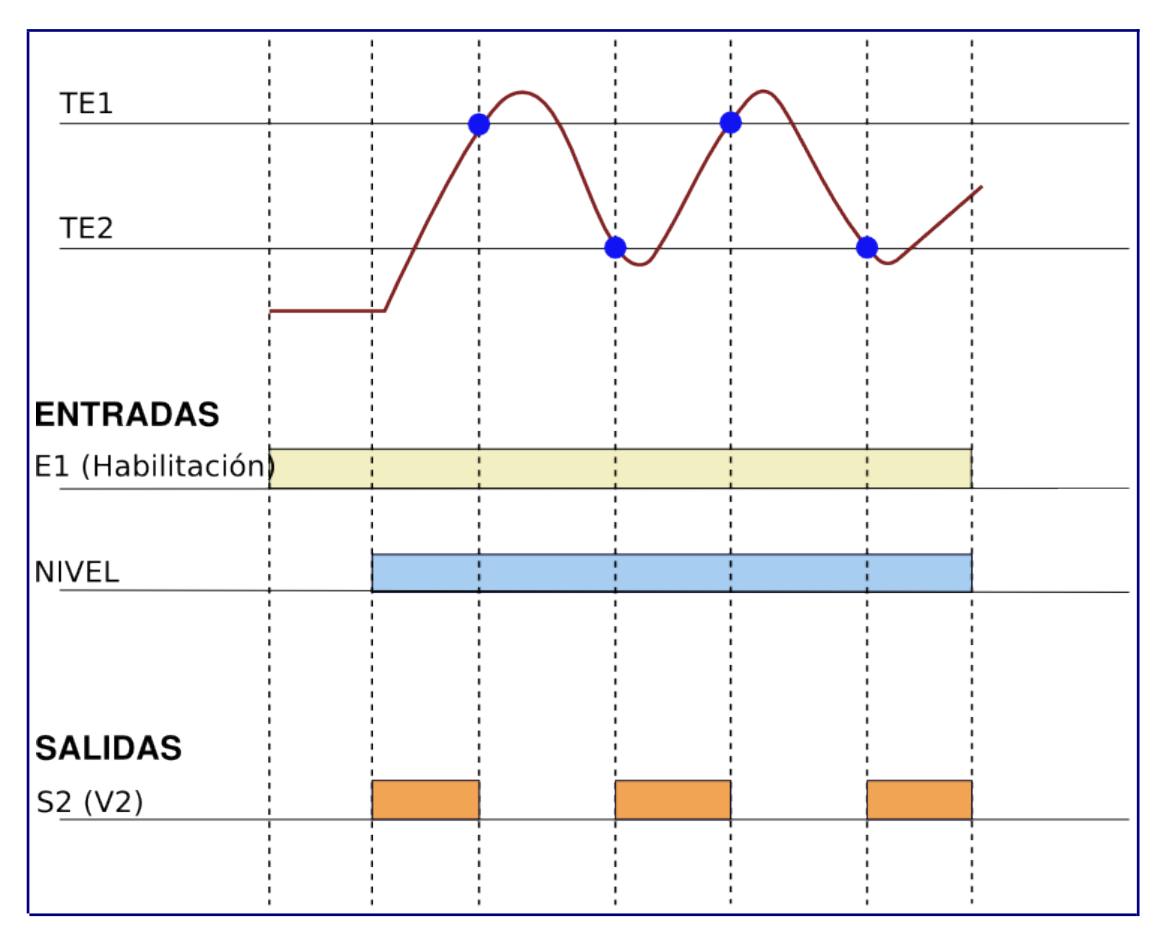

## **CONTROL AUTOMATICO**

#### SECUENCIA CONTROL DOSIFICADO SOLUCION

Mediante B1 controla la concentración de solución en el líquido entre valores CS1 y CS2 donde:

- 1. Espera control general en automático.
- 2. Si opción C-10 NIVEL CS = HAB (setup general), espera nivel = ON.
- 3. Espera Entrada 3 = ON (solución habilitada a medir).
- 4. Espera Temperatura  $\geq$  TE3.
- 5. Lanza tiempo mínimo de recirculación TS3.
- 6. Si valor **Vs < CS2** dosifica en forma pulsante donde:
  - 1. Salida 3 (B1) pasa a ON.
    - 2. Lanza tiempo de dosificado TS1.
    - 3. Si valor **Vs** >= **CS1**, pasa a punto 7.
    - 4. Al finalizar tiempo TS1:
      - 1. Coloca salida 3 (B1) = OFF.
      - 2. Lanza tiempo TS2.
    - 5. Espera tiempo TS2= 0 con B1 = OFF.
    - 6. Verifica Vs >=CS1, pasa a punto 7.
- 7. Valor Vs >= TS1, coloca salida 3 (B1) = OFF.
- 8. Espera tiempo TS2 y recicla a punto 6.
- 9. Consideraciones:
  - 1. Durante dosificado (puntos 5 a 7):
    - 1. Si Nivel = OFF y NIVEL CT = HAB o TE < TE3 o Entrada 3 pasa a OFF:
    - 2. Salida 2 pasa a OFF.
    - 3. Recicla a punto 2.
  - 2. CS1 o CS2 = 0 dejan control en estado de espera (no dosifica).
  - 3. TS1 = 0 genera error.
  - 4. TS2 = 0 y TS1 > 0, dosifica en forma constante hasta  $Vs \ge CS1$ .

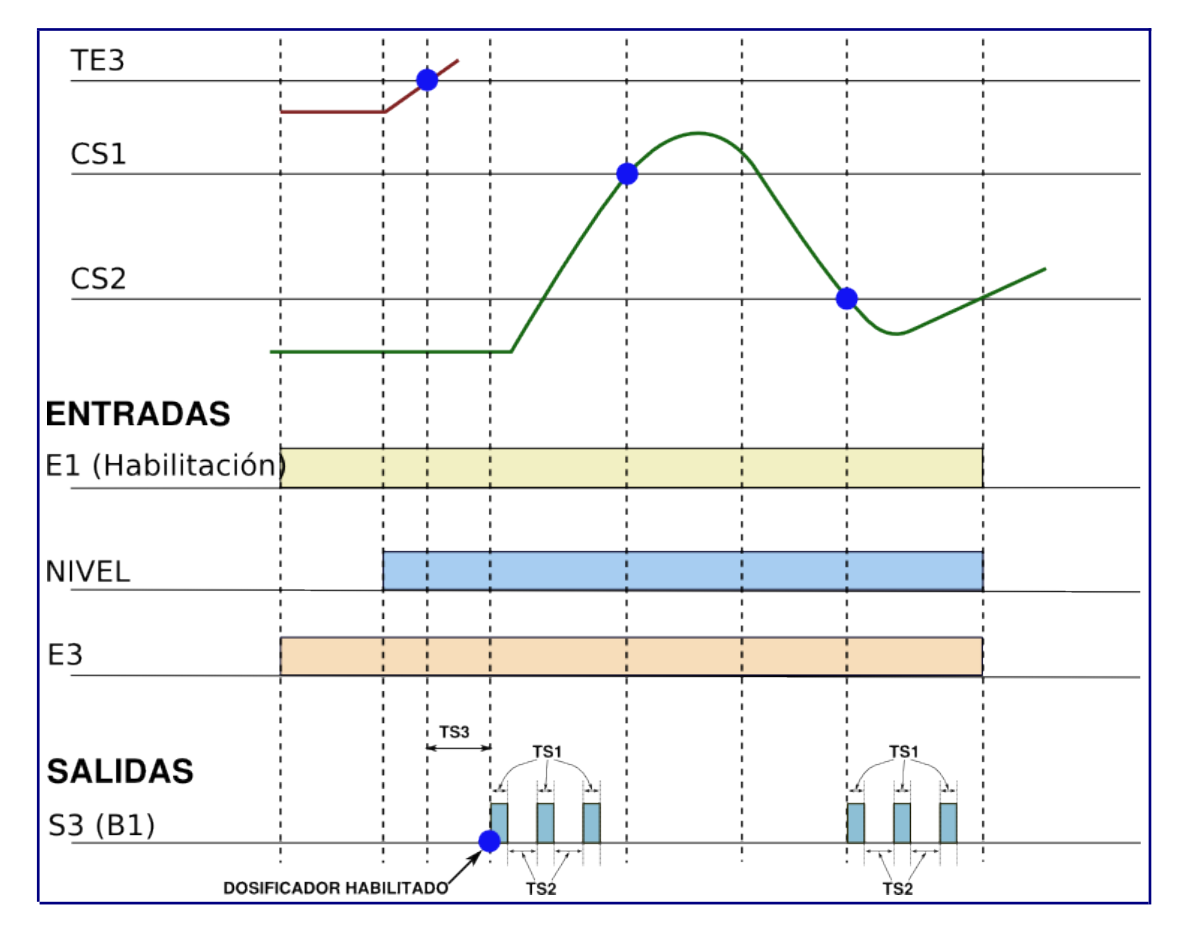

## **MENSAJES DE ERROR**

- Los mensajes de error están divididos en 4 sectores y en todos los casos se muestran en la cuarta línea del LCD en intervalos de 1,8 segundos (si existiera más de un error).
- Para quitar el error, se debe pulsar la tecla F3.

#### Errores por medición

| ERROR | CAUSA                                                                                                    | SOLUCION                                                       |  |
|-------|----------------------------------------------------------------------------------------------------|----------------------------------------------------------------|--|
| 01    | Temperatura: <b>mA1 &gt;= mA2</b> en setup varios.                                                                                | Revisar mA1 y mA2 en setup varios.                             |  |
| 02    | Temperatura: <b>mA2 &gt; 20.0</b> en setup varios.                                                                                | Revisar mA2 en setup varios.                                   |  |
| 03    | Temperatura: <b>Valor 1 &gt;= Valor 2</b> en setup varios.                                                                        | Revisar Valor1 y Valor 2 en setup varios.                      |  |
| 04    | Temperatura: <b>Valor 2 &gt; 200.0</b> en setup varios.                                                                           | Revisar Valor 2 en setup varios.                               |  |
| 05    | Temperatura: no se puede calcular un <b>K&gt;0</b> para<br>salida DAC (0-20 o 4-20mA).                                            | Revisar variables Valor1, Valor 2 , mA1 y mA2 en setup varios. |  |
| 06    | Solución: <b>mA1 &gt;= mA2</b> en setup solución n.                                                                               | Revisar mA1 y mA2 en setup solución n.                         |  |
| 07    | Solución: mA2 > 20.0 en setup solución n.Revisar mA2 en setup solución n.                                                         |                                                                |  |
| 08    | Solución: <b>Valor 1 &gt;= Valor 2</b> en setup solución n.                                                                       | Revisar Valor1 y 2 en setup solución n.                        |  |
| 09    | Solución: Valor 2 > 200.0 en setup solución n. Revisar Valor 2 en setup solución r                                                |                                                                |  |
| 10    | 10Solución: no se puede calcular un K > 0 para salida<br>DAC (0-20 o 4-20mA).Revisar variables Valor1,<br>mA2 en setup solución n |                                                                |  |
| 11    | Solución: ganancia = 0 o > 16 en setup solución n. Calibrar sonda para solución n.                                                |                                                                |  |
| 12    | Solución: <b>K</b> = <b>0</b> solución n. Calibrar sonda para solución n.                                                         |                                                                |  |
| 13    | Solución: canal de medición no válido                                                                                             | Reiniciar el equipo.                                           |  |
| 14    |                                                                                                    |                                                                |  |
| 15    |                                                                                                    |                                                                |  |
| 16    |                                                                                                    |                                                                |  |
| 17    |                                                                                                    |                                                                |  |
| 18    |                                                                                                    |                                                                |  |
| 19    |                                                                                                    |                                                                |  |
| 20    |                                                                                                    |                                                                |  |

Nota: solución n se refiere a la solución seleccionada para medir.

# MENSAJES DE ERROR

#### Errores en modo control

| ERROR | CAUSA                                      | SOLUCION               |  |
|-------|--------------------------------------------|------------------------|--|
| 21    | Error en secuencia control nivel.          | Colocar control = OFF. |  |
| 22    | Error en secuencia control temperatura.    | Colocar control = OFF. |  |
| 23    | Error en consigna temperatura CT1 < a CT2. | Revisar consigna.      |  |
| 24    | Error en secuencia control solución.       | Colocar control = OFF. |  |
| 25    | Error en consigna solución CS1 < a CS2.    | Revisar consigna.      |  |
| 26    | Error en consigna TS1 = 0.                 | Revisar consigna.      |  |
| 27    |                                            |                        |  |
| 28    |                                            |                        |  |
| 29    |                                            |                        |  |
| 30    |                                            |                        |  |

# Errores por configuración

| ERROR | CAUSA                                                    | SOLUCION                                                                                            |  |
|-------|----------------------------------------------------------|----------------------------------------------------------------------------------------------------|--|
| 64    | Error por interrupción energía en un proceso automático. | (NO TIENE USO EN ESTE EQUIPO).                                                                      |  |
| 65    | Error en setup, valores alterados.                       | Revisar el setup del equipo con la planilla<br>de configuración, actualizar los datos<br>alterados. |  |
| 66    | Error modo de trabajo no válido                          | (NO TIENE USO EN ESTE EQUIPO).                                                                      |  |
| 67    | Error en grabación de setup.                             | Volver a ingresar datos / guardar setup.                                                            |  |

# Errores por comunicación con sonda

| ERROR   | CAUSA                                | SOLUCION                                                                                                    |
|---------|--------------------------------------|----------------------------------------------------------------------------------------------------|
| 80 DR-1 | Error comunicación DR1 (no responde) | Verificar sonda CP-1470 / CP-1540<br>encendida / cable de comunicación.                                       |
| 81 DR-1 | Error comunicación DR1 (se reinicio) | Detecta que sonda se está reiniciando,<br>verificar intermitencia en alimentación /<br>cable de comunicación. |
| 80 DR-2 | Ídem a DR1 para sonda auxiliar       |                                                                                                    |
| 81 DR-2 | Ídem a DR1 para sonda auxiliar       |                                                                                                    |

# **OPCIONES MENU PRINCIPAL**

| OPCION MENU        | DESCRIPCION                                                        |  |
|--------------------|--------------------------------------------------------------------|--|
| 1-CONSIGNA         | Permite ingresar las distintas variables de control en automático. |  |
| 2-MONITOR ADC -E/S | Modo monitor de canales analógicos / adc                           |  |
| 3-CALIBRACION      | Opción para calibrar conductivimetro con soluciones patrón.        |  |
| 4-SETUP            | Menú de opciones de configuración general del controlador.         |  |
| 5-TEST E/S         | Opción para prueba de salidas digitales / DACs.                    |  |
| 6-RESET VARIABLES  | Opción para reset de variables de trabajo.                         |  |

El menú principal permite acceder a las distintas opciones del sistema donde:

- Para acceder a menú pulsar tecla A.
- Solo se acceda al menú si el equipo está en la pantalla de estados.
- En éste modo las teclas FLECHA ARRIBA / ABAJO cambian de pantalla.
- Pulsar **1** a **6** selecciona la opción correspondiente.
- Esc retorna a la pantalla de estados.

### **DESCRIPCION OPCIONES MENU**

## **<u>1-CONSIGNA</u>**

- Variables de control para calentador / dosificador de solución donde: Solicita clave de acceso **USUARIO** (solo si está habilitada). •
- •

| OPCIÓN | NOMBRE | RANGO    | Unidad   | DESCRIPCIÓN                                                                                                    |  |
|--------|--------|----------|----------|----------------------------------------------------------------------------------------------------|--|
| C-01   | TE1    | 0-200    | °C       | Set temperatura corte.<br>Cuando TE >= TE1 control pasa a OFF.                                                                                                    |  |
| C-02   | TE2    | 0-200    | °C       | Set temperatura marcha.<br>Cuando TE < TE2 control pasa a ON.                                                                                                    |  |
| C-03   | TE3    | 0-200    | °C       | Set temperatura para habilitar dosificador CS.<br>TE >= TE3 sistema controla dosificado.<br>TE < TE3, sistema bloquea dosificado.                                                                   |  |
| C-04   | CS1    | 0-Escala | % o uS   | Set solución corte.<br>Cuando valor CS >=CS1 control pasa a OFF.                                                                                                    |  |
| C-05   | CS2    | 0-Escala | % o uS   | Set solución marcha.<br>Cuando valor CS < CS1 control pasa a ON.                                                                                                    |  |
| C-06   | TT1    | 0-10000  | Segundos | Tiempo mínimo control en OFF (luego de estar en ON).<br>Se utiliza para evitar efectos de conexión inmediata cuando<br>el control es deshabilitado por nivel u otro motivo y no por<br>temperatura. |  |
| C-07   | TS1    | 0-10000  | Décimas  | Tiempo dosificado ciclo ON en décimas de segundo.                                                                                                    |  |
| C-08   | TS2    | 0-10000  | Segundos | Tiempo dosificado ciclo OFF en segundo.                                                                                                    |  |
| C-09   | TS3    | 0-10000  | Segundos | Tiempo mínimo de recirculación desde que sistema es<br>habilitado a controlar (desde entrada solución = ON ) hasta<br>pasar a dosificar.                                                            |  |
| C-10   | TN1    | 0-10000  | Décimas  | Tiempo entre entrada nivel pasa de OFF a ON / indicar nivel<br>= ON.                                                                                                    |  |
| C-11   | TN2    | 0-10000  | Décimas  | Tiempo entre entrada nivel pasa de ON a OFF / indicar nivel = OFF.                                                                                                    |  |

### **DESCRIPCION OPCIONES MENU**

### 2-MONITOR ADC - E/S

Permite verificar el estado del sistema de medición analógico / DACs y entradas salidas digitales, siendo de acceso directo en distintos estados del proceso de control.

- 1. Pulsar MENU / 2-TEST ADC
- 2. Presenta pantalla estados analógicos

| MONITOR ADC/DAC<br>U t: 5800 |         |
|------------------------------|---------|
| Us: 8540                     | G:01    |
| D1: 0                        | D2: 650 |

- 3. Donde:
  - 1. Ut: unidades sensor de temperatura en conductivimetro
    - 1. Rango 0 a 20000
    - 2. Cada 100 unidades = 1 grado.
  - 2. Us: unidades sensor de conductividad, rango 0 a 20000.
  - 3. G: indica la ganancia actual en uso (1 a 16) donde 16 es la mayor ganancia.
  - 4. **D1**: valor actual en DAC 1 (0 a 250).
  - 5. **D2**: valor actual en DAC 2 (0 a 1000).
- 4. Pulsando tecla MENU se accede al monitor de entradas / salidas digitales.

```
MONITOR E/S

1 2 3 4 5 6 7 8

E: - - - - - - - -

S: - - - - -
```

- 5. En la tercer línea (E:) se muestra el estado actual de cada entrada digital donde:
  - $\circ$  "\*" indica entrada = ON.
  - $\circ$  "-" indica entrada = OFF.
- 6. En la cuarta línea (S:) se muestra el estado actual de cada salida digital donde:
  - $\circ$  "\*" indica salida = ON.
  - "-" indica salida = OFF

# **3-CALIBRACIÓN SOLUCIONES**

En el CP-1550 la calibración se realiza por solución (dispone de un máximo de 4). Para calibrar se utilizan 2 pasos con dos soluciones distintas las cuales deben estar en el rango de trabajo a medir (ver C-03 setup SOLUCION) ejemplo 0,5 y 3% y a una temperatura aproximada a la de trabajo (ejemplo 60 °C).

Para efectuar los pasos de calibración que a continuación se detallan preparar 3 recipientes con:

| RECIPIENTE                                 | COMENTARIO                     |  |
|--------------------------------------------|--------------------------------|--|
| A                                          | Solución patrón A ejemplo 0,5% |  |
| B Solución patrón B ejemplo 2,0%           |                                |  |
| C Agua destilada para limpieza de la sonda |                                |  |

#### Pasos calibración SONDA CP-1470 / 1540

- 1. Verificar Entrada digital 1 (habilitación) = OFF.
- 2. En controlador CP-1550
- 3. Pulsar MENU / 2-CALIBRAR

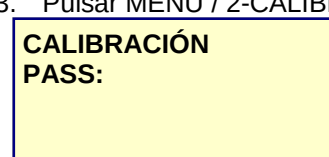

4. Ingresar clave : 328960

CALIBRACIÓN SOLUCION 1 a 4

- 5. Seleccionar solución a calibrar (1 a 4), ejemplo 1.
- 6. El sistema ingresa en modo calibración para dicha solución.

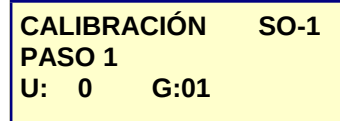

- 7. Colocar sonda en solución A y remover por unos minutos.
- 8. Esperar lectura U estable.
- 9. Pulsar Enter.

| CALIBRACIÓN  | SO-1 |
|--------------|------|
| PASO 1       |      |
| U: 1480 G:01 |      |
| Valor %: 0.5 |      |

- 10. Ingresar el valor de la solución ejemplo 0,5% y Enter.
- 11. Colocar la sonda en recipiente C, enjuagar y secar sonda / electrodos.

#### Pasos calibración SONDA CP-1470 / 1540

CALIBRACIÓN SO-1 PASO 2 U: 0 G:01

12. Colocar sonda en solución B y remover por unos minutos.

13. Esperar lectura U estable.

14. Pulsar Enter.

| CALIBRACIÓN   | SO-1 |
|---------------|------|
| PASO 2        |      |
| U: 12500 G:01 |      |
| Valor %: 2.0  |      |

15. Ingresar el valor de la solución ejemplo 2,0 % y Enter.

16. El sistema calculo nuevos valores de ganancia, K y valor mínimo / máximos a medir.

17. Si los datos ingresados son correctos y se puede determinar una ganancia / K, el sistema presenta:

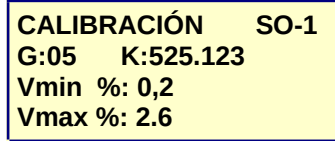

18. Pulsar Enter para aceptar calibración o Esc para cancelar.

19. Si pulsa enter, guarda los valores de calibración y presenta:

| CALIBI<br>G:05 | RACIÓN<br>K:525.123 | SO-1 |
|----------------|---------------------|------|
| Fin cal        | ibración            |      |

20. Fin calibración, el sistema retorna al punto 2.

21. Si los cálculos del punto 15 generan un error que no permite calcular el nuevo K, el sistema presenta:

| CALIBRACIÓN      | SO-1 |
|------------------|------|
| ERROR<br>mensaje |      |

22. Donde:

| MENSAJE           | COMENTARIO                                                                                                    |  |  |
|-------------------|----------------------------------------------------------------------------------------------------|--|--|
| Valor 1 = Valor 2 | Valores ingresados (% o uS) son iguales en pasos 1 y 2                                                                                                    |  |  |
| Ganancia = 0      | Los valores de los pasos 1 y 2 no permiten calcular un K y una<br>ganancia válidos.<br>Las posibles causas son:<br>1. Unidades paso 1 >= 20000 o <= 10.<br>2. Unidades paso 2 >= 20000 o <= 10.<br>3. Unidades paso 1 >= paso 2.<br>4. Calculo de K = 0. |  |  |
| VmaxC > máximo    | El calculo del valor máximo a medir > 32767                                                                                                    |  |  |

23. Al pulsar Enter el equipo anula los valores previos y regresa al punto 3.

### •<u>4-SETUP</u>

Contiene la configuración general del equipo y se divide en 5 sectores, cada uno de los cuales contiene un grupo de variables de medición / control.

**IMPORTANTE:** El cambio de opciones del setup puede provocar el mal funcionamiento del controlador.

Para acceder al setup pulsar **MENU** / **4**-SETUP, el controlador solicita clave de sistema = **328960** al pulsar **Enter** presenta un menú de opciones donde:

| MENU SETUP               |
|--------------------------|
| 2- VARIOS                |
| 3- SOLUCIONES            |
| 4-LOGICA<br>5-INTERFACES |

### **SETUP / 1-GENERAL**

| • | Variables de uso general donde: |
|---|---------------------------------|
|---|---------------------------------|

| OPCIÓN | NOMBRE   | RANGO                                 | DESCRIPCIÓN                                                                                                    |  |
|--------|----------|---------------------------------------|----------------------------------------------------------------------------------------------------|--|
| C-01   | COM 1    | 4800<br><b>9600</b><br>19200<br>38400 |                                                                                                    |  |
| C-02   | COM 2    | 4800<br><b>9600</b><br>19200<br>38400 |                                                                                                    |  |
| C-03   | Nro ID   | 1-254                                 |                                                                                                    |  |
| C-04   | TiEP     | 0-255                                 | Tiempo espera respuesta puente (programación remota).                                                          |  |
| C-05   | Clave US | 000000<br>999999                      | Clave usuario general.                                                                                         |  |
| C-06   | CLAVE    | HAB /<br>DESHAB                       | Habilita el uso de claves                                                                                      |  |
| C-07   | ALARMA   | HAB /<br>DESHAB                       | Habilita el uso del canal salida 4 (ver setup Lógica / salidas) como alarma por errores en proceso / medición. |  |
| C-08   | NIVEL    | HAB /<br>DESHAB                       | Habilita el uso de nivel.                                                                                      |  |
| C-09   | NIVEL CT | HAB /<br>DESHAB                       | HAB = espera nivel = ON para calentar.                                                                         |  |
| C-10   | NIVEL CS | HAB /<br>DESHAB                       | HAB = espera nivel = ON para dosificar solución.                                                               |  |

### SETUP / 2-VARIOS

Opciones relacionadas a medición / salidas analógicas.

| OPCIÓN | NOMBRE     | RANGO           | DESCRIPCIÓN                                                                                       |  |  |
|--------|------------|-----------------|---------------------------------------------------------------------------------------------------|--|--|
| C-01   | Unidad Te  | °C o °F         | Unidad de medición temperatura.                                                                   |  |  |
| C-02   | Resol Te   | 1<br>0,5<br>0,1 | Resolución temperatura.                                                                           |  |  |
| C-03   | Offset Te  | +/-128          | Offset +- a temperatura (+- 12,7 °C / °F).                                                        |  |  |
| C-04   | Fmm Te     | 1 a 8           | Media móvil.                                                                                      |  |  |
| C-05   | Valor 1 Te | 0 a 200         | Valor 1 en entrada temperatura para señal salida mA = C-09.                                       |  |  |
| C-06   | Valor 2 Te | 0 a 200         | Valor 2 en entrada temperatura para señal salida mA = C-10.                                       |  |  |
| C-07   | mA 1 Te    | 0 a 20,0        | Valor 1 en mA de salida para señal de entrada = C-07.                                             |  |  |
| C-08   | mA 2 Te    | 0 a 20,0        | Valor 2 en mA de salida para señal de entrada = C-08.                                             |  |  |
| C-09   | RsTE       | 0-20<br>4-20    | Rango salida en mA para canal analógico TEMPERATURA.<br>(indicado por C-11).                      |  |  |
| C-10   | CsTE       | 0-1- <b>2</b>   | Canal de salida analógico para temperatura.<br>0 = sin salida.<br>1 = Canal A.<br>2 = Canal B.    |  |  |
| C-11   | RsSO       | 0-20<br>4-20    | Rango salida en mA para canal analógico SOLUCION.<br>(indicado por C-12).                         |  |  |
| C-12   | CsSO       | 0-1-2           | Canal de salida analógico para solución donde:<br>0 = sin salida.<br>1 = Canal A.<br>2 = Canal B. |  |  |

#### **SETUP / 3-SOLUCION**

- Seleccionar el número de solución (1 a 4).
- Para cada solución existen los siguientes parámetros de control.

| <u>SOLUCIOI</u> | SOLUCION n:    |            |                                                                                                    |                                               |                         |  |  |
|-----------------|----------------|------------|----------------------------------------------------------------------------------------------------|-----------------------------------------------|-------------------------|--|--|
| OPCIÓN          | NOMBRE         | RANGO      | DESCRIPCIÓN                                                                                                    |                                               |                         |  |  |
| C-01            | UNIDAD         | %<br>uS    | Unidad de medición % o uS.                                                                                                    |                                               |                         |  |  |
| C-02            | RESOLUC<br>ION | 1<br>5     | Resolución del<br>2000 / DIV dono                                                                                                    | ento. El valor máximo que admite el equipo es |                         |  |  |
|                 |                | 0.1        | RESOLUCION                                                                                                    | DIV                                           | Valores máximos (rango) |  |  |
|                 |                | 0.01       | 1                                                                                                    | 1                                             | 1 a 2000                |  |  |
|                 |                | 0.05       | 0,1 y 0,5                                                                                                    | 10                                            | 0,1 a 200,0             |  |  |
|                 |                | 0.001      | 0,01 y 0,05                                                                                                    | 100                                           | 0,01 a 20,00            |  |  |
|                 |                | 0.005      | 0,001 y 0,005                                                                                                    | 1000                                          | 0,001 a 2,000           |  |  |
| C-03            | Vmax           |            | Valor máximo a medir definido por el (usuario).<br>El ajuste de éste valor es muy importante ya que indica la escala<br>máxima a utilizar en calibración y define la ganancia a utilizar para<br>medir.<br>Este valor se debe ajustar a un valor >= al máximo real a utilizar. |                                               |                         |  |  |
| C-04            | VmaxC          |            | Valor máximo a medir según cálculos de calibración.<br>Este valor se auto ajusta en calibración y no debe ser cambiado por el<br>usuario (solo fabricante).                                                                                                    |                                               |                         |  |  |
| C-05            | VminC          |            | Valor mínimo a medir para 0 unidades de conversor (se auto ajusta en calibración).<br>Este valor se auto ajusta en calibración y no debe ser cambiado por el usuario (solo fabricante).                                                                                        |                                               |                         |  |  |
| C-06            | К              |            | Constante K tomada en calibración para sistema de medición.<br>Este valor se auto ajusta en calibración y no debe ser cambiado por el<br>usuario (solo fabricante).                                                                                                    |                                               |                         |  |  |
| C-07            | Gan            | 1 a 16     | Ganancia del sistema amplificador de señal.<br>Este valor se auto ajusta en calibración y no debe ser cambiado por el<br>usuario (solo fabricante).                                                                                                    |                                               |                         |  |  |
| C-08            | FMM            | 1 a 8      | Función media                                                                                                    | móvil a                                       | medición (1 a 8).       |  |  |
| C-09            | VS 1           |            | Valor 1 en entrada (según C-01) para señal salida mA = C-11.                                                                                                    |                                               |                         |  |  |
| C-10            | VS 2           |            | Valor 2 en entrada (según C-01) para señal salida mA = C-12.                                                                                                    |                                               |                         |  |  |
| C-11            | VS1(mA)        | 0,0 a 20,0 | Valor 1 en mA de salida para señal de entrada = C-09.                                                                                                    |                                               |                         |  |  |
| C-12            | VS2(mA)        | 0,0 a 20,0 | Valor 2 en mA de salida para señal de entrada = C-10.                                                                                                    |                                               |                         |  |  |

NOTA: Lea los siguientes puntos con atención.

- 1. Los valores **C-01** a **C-03** deben estar establecidos antes de efectuar la calibración. Luego de modificar los valores **C-01**, **C-02** y **C-03**, se debe efectuar una nueva calibración.
- Modificar los valores C-04,C-05,C-06 y C-07 pueden derivar en un mal funcionamiento de la sonda indicando valores erróneos de medición. Estos valores solo pueden ser modificados bajo instrucciones del fabricante.
- 3. El valor **C-03** se utiliza como referencia en calibración, la escala final de medición puede ser mayor o menor según la ganancia utilizada.
- 4. El valor mínimo de medición se indica en **C-05**, este valor puede ser < 0 según el resultado de calibración.

### SETUP / 4-LOGICA

Opciones para configurar canales de entradas / salidas digitales7.

#### **1-Entradas digitales**

- Configuración canales de entradas.
- VALOR indica el número de entrada correspondiente a la opción.
- **OPCION** con valor = 0 indica entrada deshabilitada.
- El rango de datos para entradas es de **0** a **8**.

| OPCIÓN | NOMBRE  | DESCRIPCION                                     |  |
|--------|---------|-------------------------------------------------|--|
| C-01   | SO-1    | Habilita medición con solución 1.               |  |
| C-02   | SO-2    | Habilita medición con solución 2.               |  |
| C-03   | SO-3    | Habilita medición con solución 3.               |  |
| C-04   | SO-4    | Habilita medición con solución 4.               |  |
| C-05   | CONTROL | Habilita control automático lavadora de moldes. |  |
| C-06   | NIVEL   | Entrada nivel.                                  |  |
| C-07   | OPC     |                                                 |  |
| C-08   | ALARMA  | Entrada reset alarma (opcional).                |  |

#### 2-Salidas digitales

- Configuración canales de salidas.
- VALOR indica el número de salida correspondiente a la opción.
- **OPCION** con valor = 0 indica salida deshabilitada.
- El rango de datos para salidas es de **0** a **4**.

| OPCIÓN | NOMBRE | DESCRIPCION                                  |
|--------|--------|----------------------------------------------|
| C-01   | S-01   | Control llenado, actúa en conjunto con E-06. |
| C-02   | S-02   | Control calentador.                          |
| C-03   | S-03   | Control dosificador solución.                |
| C-04   | S-04   | Alarma                                       |

### **SETUP / 5-INTERFACES**

| OPCIÓN | NOMBRE | RANGO                            | DESCRIPCIÓN                                                                                                    |  |
|--------|--------|----------------------------------|----------------------------------------------------------------------------------------------------|--|
| C-01   | TIPO   | CP-1450<br>NULO                  | Tipo de interfaz conectada.<br><b>NOTA:</b> si no hay dispositivo conectado, debe figurar como nulo a fines de que el PLC no lo contemple en su lógica. |  |
| C-02   | ID1    | 0-255                            | Identificación del dispositivo.                                                                                                    |  |
| C-03   | ID2    | 0-255                            | Anexo a identificación (solo válido si se utilizan dispositivos intermedios tipo P-9900).                                                               |  |
| C-04   | PRCOM  | 0-1                              | Tipo de protocolo de comunicación donde:<br>0 = Estructurado<br>1 = Modbus RTU.                                                                         |  |
| C-05   | ICOM   | RS232/LC<br>RS485 2H<br>RS485 4H | Tipo de interfaz del dispositivo.                                                                                                    |  |
| C-06   | BRCOM  | 0-255                            | Total de bytes en blanco antes enviar paquete (sincronismo).                                                                                            |  |
| C-07   | TMRP   | 0-255                            | Tiempo máximo esperando respuesta a paquete.                                                                                                    |  |
| C-08   | TRP    | 0-255                            | Total de reintentos a un paquete.                                                                                                    |  |
| C-09   | RPR    | 0-255                            | Total de paquetes sin respuesta para indicar fallo en comunicación<br>dispositivo.<br>Fallo = TPR * RPR                                                 |  |
| C-10   | TLD    | 0-255                            | Tiempo espera entre recibir bloque / liberar dispositivo y pasar al siguiente.                                                                          |  |
| C-11   | DD-1   | 0-31                             | Dirección datos ENTRADAS en tabla (valor tabla / 8). máximo = 256 canales.                                                                              |  |
| C-12   | DD-2   | 0-7                              | Dirección datos SALIDA en tabla (valor tabla / 8). máximo = 64 canales.                                                                                 |  |
| C-13   | DD-3   | 0-7                              | Dirección datos ADC en tabla (valor tabla / 32) . máximo 8 canales.                                                                                     |  |
| C-14   | DD-4   | 0-7                              | Dirección datos DAC en tabla (valor tabla / 16) . máximo 8 canales.                                                                                     |  |
| C-15   | DD-5   | 0-1                              | Área de intercambio datos terminal remota (entrada).                                                                                                    |  |
| C-16   | DD-6   | 0-1                              | Área de intercambio datos terminal remota (salida).                                                                                                    |  |
| C-17   | OP-1   | 0-255                            | 00 = Habilita detener proceso por fallo en comunicación<br>01 = informa error pero no detiene proceso (solo válido en<br>dispositivo tipo CP-1060).     |  |
| C-18   | OP-2   | 0-255                            | Opcional.                                                                                                    |  |
| C-19   | OP-3   | 0-255                            | Opcional.                                                                                                    |  |
| C-20   | OP-4   | 0-255                            | Opcional.                                                                                                    |  |

Configuración de cada interfaz utilizada como dispositivo remoto (1 a 2) donde:

#### NOTA:

- Los dispositivos que no estén conectados deben tener la opción C-01=NULO para evitar errores en la comunicación.
- Para anular errores en comunicación colocar TRP y RPR = 255 (solo para pruebas de puesta en marcha).

# 5-TEST E/S

Este modo se utiliza en tareas de puesta en marcha / control, permitiendo controlar las entradas digitales y modificar manualmente las salidas digitales / analógicas.

#### MODO DE TRABAJO

1. Para ingresar pulsar **MENU / 5**-TEST E/S presenta:

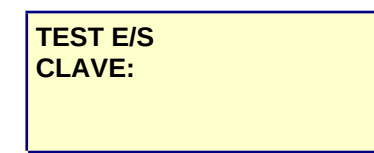

- 2. Ingresar clave del sistema (328960) y Enter.
- 3. Presenta la siguiente pantalla de trabajo:

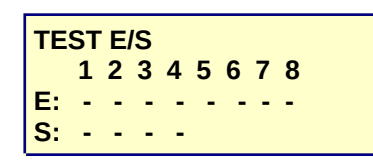

- 4. En la tercer línea (E:) se muestra el estado actual de cada entrada digital donde:
   "\*" indica entrada = ON.
  - $\circ$  "-" indica entrada = OFF.
- 5. En la cuarta línea (S:) se muestra el estado de las salidas digitales para cambiar el estado de la misma se debe pulsar la tecla correspondiente donde pulsar **teclas 1** a **4** cambia el estado de la salidas **1 a 4**.
- 6. Para modificar el estado de las salidas analógicas (DAC) pulsar MENU, presenta:

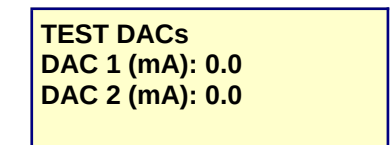

- 7. En ésta pantalla el sistema permite cambiar el estado de ambas salidas analógicas ingresando valores entre 0 y 20.0 mA con resolución de 0,1 mA.
- 8. Para ingresar un nuevo valor pulsar Esc, VALOR (en mA) y Enter.
- 9. Para cambiar a otro DAC, pulsar flechas Sube / Baja.
- 10. Para retornar al modo TEST E/S, pulsar **MENU**.

11. Para Salir de modo TEST pulsar Esc en pantalla TEST E/S.

#### **6-RESET VARIABLES**

- Efectúa un reset de variables de trabajo.
- NOTA: no usar esta opción mientras el equipo está controlando.

# DATOS VARIOS

| Empresa:      |      |
|---------------|------|
| CP-1550 Nro:  |      |
| SOFT Versión: | V1.1 |
| Revisión      | R2   |

# **CONSIGNA**

| OPCIÓN | NOMBRE | VALOR      | VALOR | VALOR | VALOR |
|--------|--------|------------|-------|-------|-------|
| C-01   | TE1    | 60         |       |       |       |
| C-02   | TE2    | 58         |       |       |       |
| C-03   | TE3    | 45         |       |       |       |
| C-04   | CS1    | 1,5        |       |       |       |
| C-05   | CS2    | 1,3        |       |       |       |
| C-06   | TT1    | 5          |       |       |       |
| C-07   | TS1    | 20         |       |       |       |
| C-08   | TS2    | 20         |       |       |       |
| C-09   | TS3    | 5          |       |       |       |
| C-10   | TN1    | 20         |       |       |       |
| C-11   | TN2    | 20         |       |       |       |
| FE     | СНА    | 26-07-2010 |       |       |       |

# **CONFIGURACION**

# **1-GENERAL**

| OPCIÓN | NOMBRE   | VALOR      | VALOR | VALOR |
|--------|----------|------------|-------|-------|
| C-01   | COM 1    | 9600       |       |       |
| C-02   | COM 2    | 4800       |       |       |
| C-03   | Nro ID   | 1          |       |       |
| C-04   | TiEP     | 100        |       |       |
| C-05   | Clave US | 000000     |       |       |
|        |          |            |       |       |
| C-06   | CLAVE    | DES        |       |       |
| C-07   | ALARMA   | HAB        |       |       |
| C-08   | NIVEL    | DES        |       |       |
| C-09   | NIVEL CT | DES        |       |       |
| C-10   | NIVEL CS | DES        |       |       |
| FECHA  |          | 26-07-2010 |       |       |

# 2-VARIOS

| OPCIÓN | NOMBRE     | VALOR      | VALOR | VALOR |
|--------|------------|------------|-------|-------|
| C-01   | Unidad Te  | °C         |       |       |
| C-02   | Resol Te   | 0.5        |       |       |
| C-03   | Offset Te  | 0.0        |       |       |
| C-04   | Fmm Te     | 4          |       |       |
| C-05   | Valor 1 Te | 0.0        |       |       |
| C-06   | Valor 2 Te | 100.0      |       |       |
| C-07   | mA 1 Te    | 4.0        |       |       |
| C-08   | mA 2 Te    | 20.0       |       |       |
| C-09   | RsTE       | 4-20       |       |       |
| C-10   | CsTE       | 2          |       |       |
| C-11   | RsSO       | 4-20       |       |       |
| C-12   | CsSO       | 1          |       |       |
| FECHA  |            | 26-07-2010 |       |       |

# **3-SOLUCIONES**

### SOLUCIÓN 1

| <b>OPCIÓN</b> | NOMBRE     | VALOR      | VALOR | VALOR |
|---------------|------------|------------|-------|-------|
|               | REFERENCIA |            |       |       |
| C-01          | UNIDAD     | %          |       |       |
| C-02          | RESOLUCION | 0.1        |       |       |
| C-03          | Vmax       | 3          |       |       |
| C-04          | VmaxC      | 3          |       |       |
| C-05          | Vmin       | 0          |       |       |
| C-06          | к          | 100000     |       |       |
| C-07          | Gan        | 1          |       |       |
| C-08          | FMM        | 4          |       |       |
| C-09          | VS 1       | 0.0        |       |       |
| C-10          | VS 2       | 3.0        |       |       |
| C-11          | VS1(mA)    | 0.0        |       |       |
| C-12          | VS2(mA)    | 20.0       |       |       |
| FECHA         |            | 26-07-2010 |       |       |

#### SOLUCIÓN 2

| <b>OPCIÓN</b> | NOMBRE     | VALOR      | VALOR | VALOR |
|---------------|------------|------------|-------|-------|
|               | REFERENCIA |            |       |       |
| C-01          | UNIDAD     | %          |       |       |
| C-02          | RESOLUCION | 0.1        |       |       |
| C-03          | Vmax       | 3          |       |       |
| C-04          | VmaxC      | 3          |       |       |
| C-05          | Vmin       | 0          |       |       |
| C-06          | К          | 100000     |       |       |
| C-07          | Gan        | 1          |       |       |
| C-08          | FMM        | 4          |       |       |
| C-09          | VS 1       | 0.0        |       |       |
| C-10          | VS 2       | 3.0        |       |       |
| C-11          | VS1(mA)    | 0.0        |       |       |
| C-12          | VS2(mA)    | 20.0       |       |       |
| FECHA         |            | 26-07-2010 |       |       |

# **3-SOLUCIONES**

### SOLUCIÓN 3

| OPCIÓN | NOMBRE     | VALOR      | VALOR | VALOR |
|--------|------------|------------|-------|-------|
|        | REFERENCIA |            |       |       |
| C-01   | UNIDAD     | %          |       |       |
| C-02   | RESOLUCION | 0.1        |       |       |
| C-03   | Vmax       | 3          |       |       |
| C-04   | VmaxC      | 3          |       |       |
| C-05   | Vmin       | 0          |       |       |
| C-06   | к          | 100000     |       |       |
| C-07   | Gan        | 1          |       |       |
| C-08   | FMM        | 4          |       |       |
| C-09   | VS 1       | 0.0        |       |       |
| C-10   | VS 2       | 3.0        |       |       |
| C-11   | VS1(mA)    | 0.0        |       |       |
| C-12   | VS2(mA)    | 20.0       |       |       |
| FECHA  |            | 26-07-2010 |       |       |

#### SOLUCIÓN 4

| <b>OPCIÓN</b> | NOMBRE     | VALOR      | VALOR | VALOR |
|---------------|------------|------------|-------|-------|
|               | REFERENCIA |            |       |       |
| C-01          | UNIDAD     | %          |       |       |
| C-02          | RESOLUCION | 0.1        |       |       |
| C-03          | Vmax       | 3          |       |       |
| C-04          | VmaxC      | 3          |       |       |
| C-05          | Vmin       | 0          |       |       |
| C-06          | к          | 100000     |       |       |
| C-07          | Gan        | 1          |       |       |
| C-08          | FMM        | 4          |       |       |
| C-09          | VS 1       | 0.0        |       |       |
| C-10          | VS 2       | 3.0        |       |       |
| C-11          | VS1(mA)    | 0.0        |       |       |
| C-12          | VS2(mA)    | 20.0       |       |       |
| FECHA         |            | 26-07-2010 |       |       |

### 4-LOGICA

### 1-Entradas digitales

| <b>OPCIÓN</b> | NOMBRE  | VALOR      | VALOR | VALOR |
|---------------|---------|------------|-------|-------|
| C-01          | SO-1    | 3          |       |       |
| C-02          | SO-2    | 0          |       |       |
| C-03          | SO-3    | 0          |       |       |
| C-04          | SO-4    | 0          |       |       |
| C-05          | CONTROL | 1          |       |       |
| C-06          | NIVEL   | 2          |       |       |
| C-07          | OPC     | 0          |       |       |
| C-08          | ALARMA  | 8          |       |       |
| FECHA         |         | 26-07-2010 |       |       |

#### 2-Salidas digitales

| OPCIÓN | NOMBRE | VALOR      | VALOR | VALOR |
|--------|--------|------------|-------|-------|
| C-01   | S-01   | 1          |       |       |
| C-02   | S-02   | 2          |       |       |
| C-03   | S-03   | 3          |       |       |
| C-04   | S-04   | 4          |       |       |
| FECHA  |        | 26-07-2010 |       |       |

## **5-INTERFACES**

### **INTERFACE 1**

| <b>OPCIÓN</b> | NOMBRE | VALOR      | VALOR | VALOR |
|---------------|--------|------------|-------|-------|
| C-01          | TIPO   | CP-1450    |       |       |
| C-02          | ID1    | 1          |       |       |
| C-03          | ID2    | 0          |       |       |
| C-04          | PRCOM  | 0          |       |       |
| C-05          | ICOM   | RS232/LC   |       |       |
| C-06          | BRCOM  | 2          |       |       |
| C-07          | TMRP   | 120        |       |       |
| C-08          | TRP    | 3          |       |       |
| C-09          | RPR    | 6          |       |       |
| C-10          | TLD    | 25         |       |       |
| C-11          | DD-1   | 0          |       |       |
| C-12          | DD-2   | 0          |       |       |
| C-13          | DD-3   | 0          |       |       |
| C-14          | DD-4   | 0          |       |       |
| C-15          | DD-5   | 0          |       |       |
| C-16          | DD-6   | 0          |       |       |
| C-17          | OP-1   | 0          |       |       |
| C-18          | OP-2   | 0          |       |       |
| C-19          | OP-3   | 0          |       |       |
| C-20          | OP-4   | 0          |       |       |
|               | FECHA  | 26-07-2010 |       |       |

## **5-INTERFACES**

### **INTERFACE 2**

| <b>OPCIÓN</b> | NOMBRE | VALOR      | VALOR | VALOR |
|---------------|--------|------------|-------|-------|
| C-01          | TIPO   | NULA       |       |       |
| C-02          | ID1    | 0          |       |       |
| C-03          | ID2    | 0          |       |       |
| C-04          | PRCOM  | 0          |       |       |
| C-05          | ICOM   | RS232/LC   |       |       |
| C-06          | BRCOM  | 2          |       |       |
| C-07          | TMRP   | 120        |       |       |
| C-08          | TRP    | 3          |       |       |
| C-09          | RPR    | 6          |       |       |
| C-10          | TLD    | 25         |       |       |
| C-11          | DD-1   | 0          |       |       |
| C-12          | DD-2   | 0          |       |       |
| C-13          | DD-3   | 0          |       |       |
| C-14          | DD-4   | 0          |       |       |
| C-15          | DD-5   | 0          |       |       |
| C-16          | DD-6   | 0          |       |       |
| C-17          | OP-1   | 0          |       |       |
| C-18          | OP-2   | 0          |       |       |
| C-19          | OP-3   | 0          |       |       |
| C-20          | OP-4   | 0          |       |       |
|               | FECHA  | 26-07-2010 |       |       |